# Manual de Integração Degust PDV x Emsys3

- Como gerar arquivo de exportação no Degust PDV?
- Como configurar o EMSys3 para importação de arquivos?
- Como importar arquivo no EMSys3?

# Configurar o EMSys3 para integração Degust PDV

Para que ocorra essa integração entre EMSYS3 e o Degust PDV, em ambas as aplicações existem processos para compatibilidade.

Inicialmente, veremos um descritivo quanto à configuração do Emsys3, cujo objetivo é minimizar as falhas da integração. Em seguida, será demonstrado o processo de geração do arquivo para exportação no sistema Degust PDV e como importá-lo no EMSys. Por fim, uma apresentação dos possíveis erros com possíveis soluções.

## **Configurar Parâmetros no EMSys3**

Emsys3 - Parâmetros do Sistema

No menu Parâmetros do sistema > aba Geral deve-se marcar a opção "Realizar Integração de Turnos com Software de Terceiros".

Confirme e reinicie o EMSys3 ou a conexão com a base de dados para recarregar os parâmetros.

| 🖌 Parâmetros do Sistema                                   |                                                                                                    |                                                                       | ×                                                  |  |  |  |  |
|-----------------------------------------------------------|----------------------------------------------------------------------------------------------------|-----------------------------------------------------------------------|----------------------------------------------------|--|--|--|--|
| E Sistema<br>Geral<br>Campos Extras<br>Módulos Adicionais | Permitir compartilhamento de centro de custo entre empresas cadastradas     Realiza integração de turnos com software de terceiros     Gerenciar Alertas dos Usuários nesta Estação                                             |                                                                       |                                                    |  |  |  |  |
| m Pessoa<br>⊕ Financeiro<br>⊕ Estoque<br>Compras          | Tamanho Minimo da Senha:<br>MarkUp p/ Cálculo de Custo:<br>Imagens dos itens:                                                                                                    | 40,00 % % Despesas                                                    | de Venda: 4,65                                     |  |  |  |  |
| ⊡- Fiscal<br>⊡- Faturamento                               | Template Recibo Despesas                                                                                                    | Recibo de Pagamento Despesa                                           | *                                                  |  |  |  |  |
| ⊕- Pré-venda<br>⊕- PDV                                    | Tamanho do nível 1:                                                                                                    | Níveis de Tipo de Receita           1           1           1         | Níveis de Centro de Custo<br>Tamanho do nível 1: 2 |  |  |  |  |
| SMS e E-mail<br>⊕Funcionários                             | Tamanho do nível 2:                                                                                                    | 3     Tamanho do nível 2:     0       3     Tamanho do nível 3:     0 | Tamanho do nível 2: 3                              |  |  |  |  |
|                                                           | Tamanho do nível 4:                                                                                                    | Tamanho do nível 4:                                                   | Ordenar empresas por                               |  |  |  |  |
|                                                           | Tamanho do nível 5:                                                                                                    | Tamanho do nível 5: 0                                                 | Código de Empresa 🗸                                |  |  |  |  |
|                                                           | Campos na Seleção de Empresas<br>Código Número Razão Social Nome Fantasia CNPJ                                                                                                    |                                                                       |                                                    |  |  |  |  |
|                                                           | <ul> <li>Gravar Log de Inclusão</li> <li>Gravar Log de Alteração</li> <li>Gravar Log de Exclusão</li> <li>Exibir mensagem quando existir novas Atualizações do Software Utilizado</li> <li>Utiliza atualização Local</li> </ul> |                                                                       |                                                    |  |  |  |  |
|                                                           | Diretório Executável:                                                                                                    |                                                                       |                                                    |  |  |  |  |
|                                                           | -                                                                                                    | 3                                                                     | ✓ <u>C</u> onfirmar 🗙 Ca <u>n</u> celar            |  |  |  |  |

Update na base de dados do EMSys3 - Parâmetros de Empresa

Em sequência, será necessário indicar as empresas do EMSys3 que estarão autorizadas a integrar com o sistema Degust PDV.

Para isso será aplicado o update abaixo, informando o código de cada empresa que irá ser autorizada à integração.

## 

UPDATE tab\_empresa SET ind\_integracao\_seller = 'S' WHERE cod\_empresa = :cod\_empresa;

## Configurar DE/PARA(s) no EMSys3

Cadastro de PDV - DE/PARA

Para integração, deverá ser cadastrado um PDV para cada Host/CPU com o sistema Degust PDV que será integrado.

Em PDV > PDV, faça o cadastro do PDV Tipo "TACRetail 3.0" e sinalize o tipo de Franquia com "OUTROS".

| 🖌 Cadastro de PDV   |                  |       |                        |               |       |          | - 0 X   |
|---------------------|------------------|-------|------------------------|---------------|-------|----------|---------|
| + 🛛 -               | 🔎 🐟 📱            | 3     | • • •                  | D 🗾           |       | 1        | 0 事     |
| Geral Formas de P   | agamento 🗍 Integ | ração | Grupo Item Exporta     | ção Conexão S | ubcat | tegoria  |         |
| Código:             | 0                |       |                        |               |       |          |         |
| Descrição:          | PDV DEGUST 1     |       |                        |               |       |          |         |
| Almox. Venda:       | 26               | ALM   | OXARIFADO SUBWAY       |               |       |          | P       |
| Almox. Insumos:     |                  |       |                        |               |       |          |         |
| Grupo Item:         |                  |       |                        |               |       |          | , p     |
| Subcategoria Item:  |                  |       |                        |               |       |          | P       |
| Centro de Custo     |                  |       |                        |               |       |          |         |
| ECF:                |                  |       |                        |               |       |          | *       |
| Nome Host:          | PDV1             |       |                        |               |       |          |         |
| Exportação Offline: |                  |       |                        |               |       |          |         |
| Alias:              |                  |       | Nº Fabricação:         | PDV1          | _     |          |         |
| Versão Reg. Lido:   |                  | 0     | Versão Reg. Gravado:   | 0             | N     | ° Caixa: |         |
| Seq. Registro Item: |                  | 0     | Seq. Registro Cliente: |               |       |          | 0       |
| Nº Caixa TEF:       |                  |       | Nº Loja TEF:           |               |       |          |         |
| Franquia:           | OUTROS           | *     | Credenciamento ECF:    |               |       |          |         |
| TACRetail 3.0       | O TACGas 3       | 0     | TACHungry 3.0          | OACE 3.0      |       |          | OV SAT  |
|                     |                  |       |                        | P.E.          |       | PDV Des  | ativado |

Na aba "Integração" Informe o código equivalente ao PDV no sistema Degust.

|   | 🖌 Cadastro de PDV                                                               | - 0 X |
|---|---------------------------------------------------------------------------------|-------|
|   | ∔ 🚽 — 🔎 🐡 🎦 🛷 🛛 🖬 🖸 📓                                                           | 0 📳   |
| ĺ | Geral Formas de Pagamento Integração Grupo Item Exportação Conexão Subcategoria |       |
|   | Códido de Integração: 1                                                         |       |

Termine a configuração padrão do PDV conforme o necessário, e clique em 中 para incluir o cadastro no sistema.

() Repita o processo até que todos os PDVs Degust tenham seu equivalente no EMSys3.

## Cadastro de Forma de Pagamento - DE/PARA

Para as Formas de Pagamento também será necessário a configuração de códigos De/Para.

Em PDV > Forma de Pagamento > Forma de Pagamento, após criar/pesquisar as formas desejadas, na aba "Soft. Externo" deve ser preenchida a opção "De/Para Forma Pagto" com o código equivalente a esta forma no Degust.

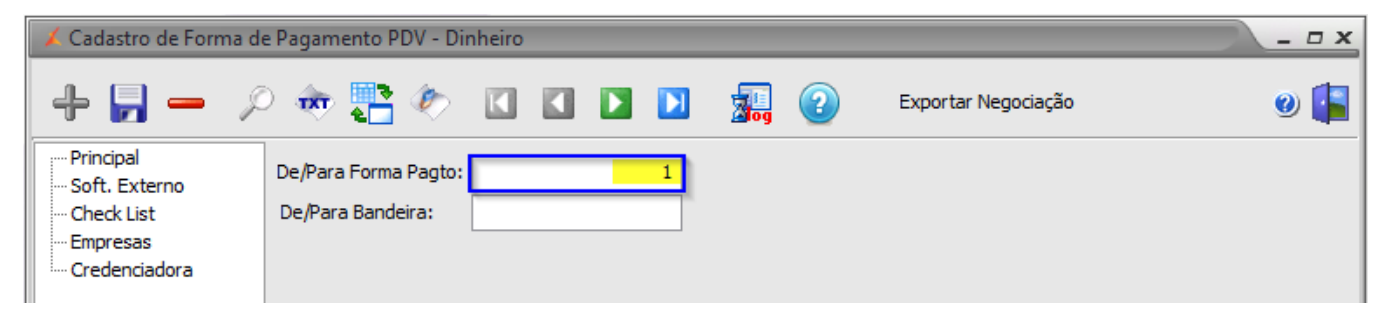

Salve as alterações em 🗐

Repita o processo até que todas Formas de Pagamento Degust tenham seu equivalente no EMSys3.

No cadastro de pessoa é habilitada a aba "Integração" o "código Integração" refere-se ao código de pessoa do sistema Degust.

| 🖌 Cadastro de Pessoa - 1 - * * * C                                                                                                    | ONSUMIDOR PADRAO * * *                      | _ 0 X        |
|----------------------------------------------------------------------------------------------------|---------------------------------------------|--------------|
| + 🚽 🗕 🔎 🐡                                                                                                    | 🎦 🍖 🚺 🚺 🚺 🚺 🚱 Ordenação: CPF/CNPJ 💌 100 💐 🗆 | <u>.</u> 0 📳 |
| Principal<br>Cliente<br>Sacado<br>Pessoa Física<br>Outros<br>Contato<br>Integracao<br>Negociações Ativas<br>Detalhes<br>Código Anterior/CRT<br>Informações<br>CheckList<br>Operadora<br>EFD-Reinf | Thtegração<br>Cód. Integração               |              |

## Cadastro de Item

#### NÃO HÁ De/Para.

O Cadastro do Item será verificado durante a importação do fechamento do caixa, comparando códigos de barra entre as tabelas/bancos de dados.

Havendo divergência entre os códigos de barras o arquivo não será importado, o usuário deverá realizar o cadastro do item no EMSys3 idêntico ao cadastro existente no Degust. Será exibido um LOG informando qual o item é divergente.

### Cadastro de Tributação

#### NÃO HÁ De/Para.

Para comparação do Cadastro da Tributação serão obrigatoriamente utilizados os seguintes dados:

- TIPO ALÍQUOTA: Sempre ECF;
- Alíquota: Idem cadastro Degust;
- CST: Idem cadastro Degust;

## Exportar arquivo no Degust PDV

Foi criado um módulo de exportação específica de dados para integração do sistema Degust PDV com o sistema EMSys3.

Esse módulo pode ser utilizado por clientes Degust para atender a necessidade de integração entre os sistemas através de um layout específico do EMSys3.

É gerado um arquivo para cada dia de movimento do período selecionado para geração.

## Utilização do Módulo

Para geração do arquivo o usuário do Degust deve possuir permissão para Exportação de arquivo para Rezende Sistemas.

O usuário deverá acessar o menu Comunicação [F6]:

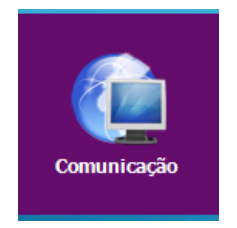

### Opção 09 – Exportar Arquivo:

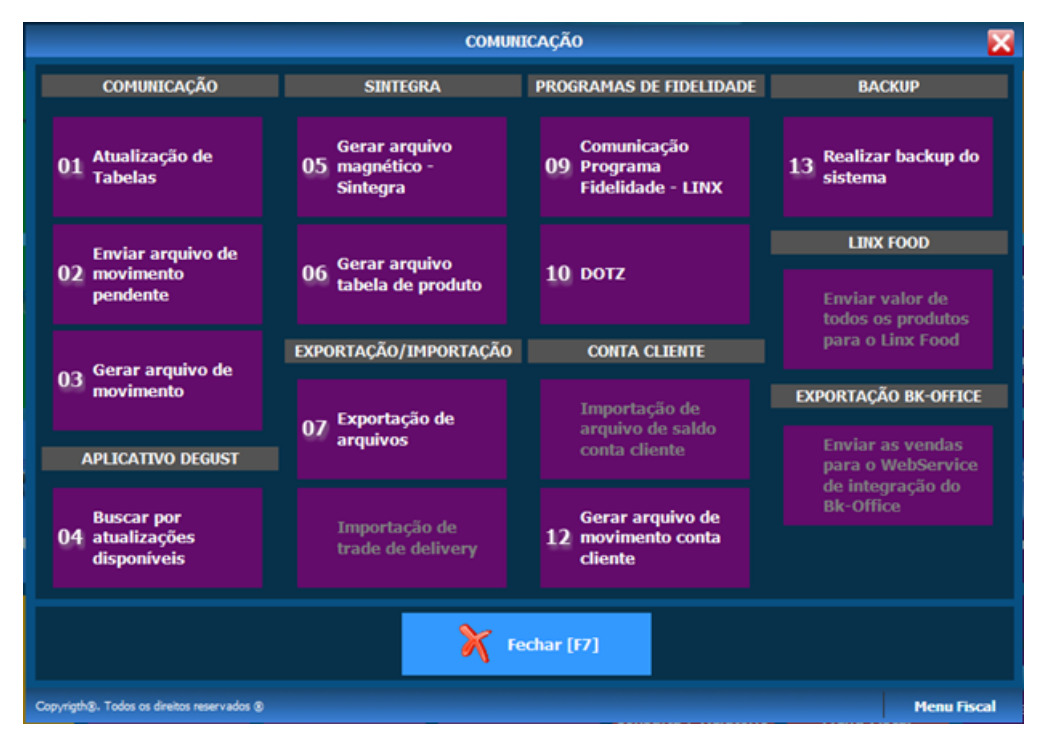

Opção 07 - Rezende:

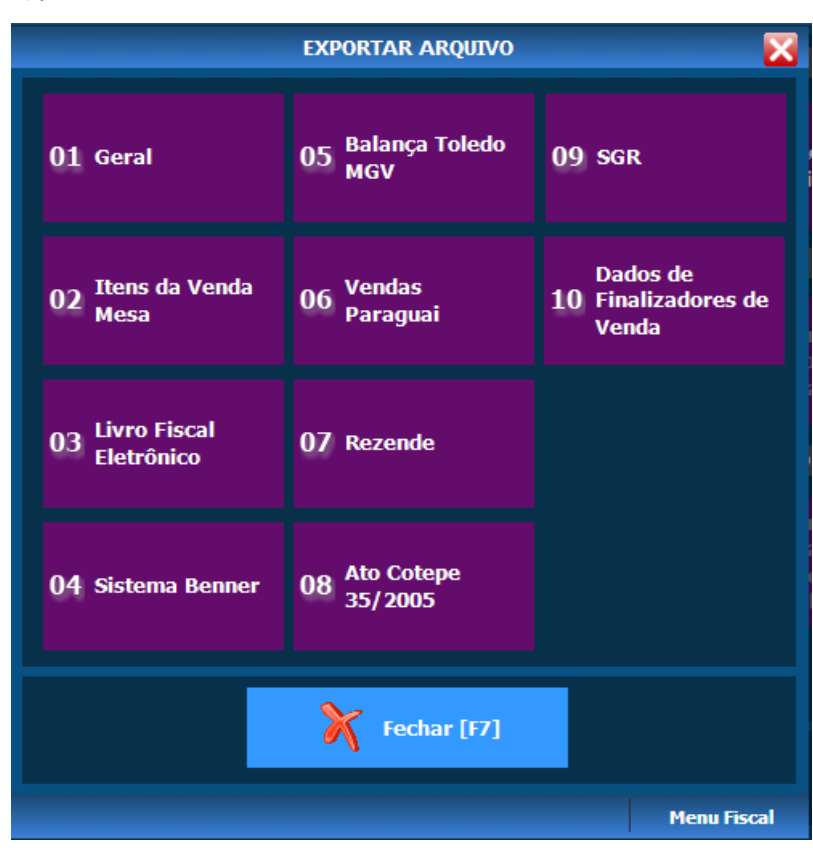

Selecione o período desejado, o local e o nome onde os arquivos serão gerados e clique no botão Confirmar [F5].

| 🖌 Exportar I | Dados x                    |
|--------------|----------------------------|
| Loja         | 001 - VINIL BURGER         |
| Período      | <b>i i i i</b>             |
| Arquivo      | C:\                        |
|              |                            |
|              | 🗸 🚽                        |
|              | Confirmar [F5] Fechar [F7] |
|              | F12 - Menu Fisca           |

Após o término da geração o sistema exibirá a mensagem "Arquivo gerado com sucesso".

## Importar arquivo no EMSys3

Findada as configurações o sistema está pronto para realizar o fechamento de caixa de origem Degust PDV.

No Menu PDV > Fechamento Caixa:

- 1. Selecione o PDV.
- Clique em "Importar Arquivo".
   Selecione o arquivo gerado no Degust PDV.
- 4. Clique em "Processar Arquivo".
- 5. Finalize com "Importar".

| Fechamento Geral o   | le Venda - PDV |             |                      |                 |                   | 2              |                 | ×               |                  |
|----------------------|----------------|-------------|----------------------|-----------------|-------------------|----------------|-----------------|-----------------|------------------|
| + 🛛 - 🦯              | o 💩 🎦          | ۰ ا         |                      | 🚺 🗣 Integra     | ação p/ Hora de   |                | nportar arquivo |                 |                  |
| Resumo               |                | _           | Exibir PDV's des     | ativados        |                   | Seg. Turno PDV | : 0             |                 |                  |
|                      | PDV            |             |                      |                 |                   | Seq. Fechament | 0               |                 |                  |
| E- Remessas Operador |                |             |                      |                 |                   | Data Caixa:    |                 | 5               |                  |
| E- Recebimentos      | Nón            | are Caive   |                      | Hora Abartura:  |                   | Hora Eachaman  |                 | 4               |                  |
| Responsáveis         | Num            | ero caba:   |                      | Hora Abertura:  |                   | Hora Fechamen  | 10.             |                 |                  |
|                      | Importa Tu     | rno         |                      |                 |                   |                |                 |                 | x                |
| Sangria e Suprim     | Turnos Erros   |             |                      |                 |                   |                |                 |                 |                  |
| E Compensação de     | Número PDV     | PDV         |                      |                 | Data Abertura     | Hora Abertura  | Data Fechamento | Hora Fechamento | Operador         |
| Sangria              | ▶ 0001         | RPC AUT     | OMACA0               |                 | 30/09/2014        | 11:44:00       | 30/09/2014      | 11:47:00        | SARA SILVA       |
|                      | 0001           | RPC AU1     | RPC AUTOMACAO        |                 |                   | 11:49:00       | 30/09/2014      | 14:14:00        | SARA SILVA       |
| 0001 RPC AUT         |                |             | AUTOMACAO 30/09/2014 |                 |                   | 14:20:00       | 30/09/2014      | 21:48:00        | CRISTIANE F      |
|                      | Arquivo: C:Wa  | ers\bruna   | .pinheiro\Desktop\?  | SellerExpMov_13 | 315059000422_2    | 0140930.6x     |                 | 4               | ▶<br>ear Arquivo |
|                      | Informações do | s registros | do turno selecionad  | do              |                   |                | Legenda Turno   |                 |                  |
| Qtd. Cupons Fiscais: |                |             | 0 Qtd. Encerrantes   |                 | 0 Turno importado |                | portado         |                 |                  |
|                      | Qtd. Itens de  | Cupom:      | 0                    | Qtd. Sangrias/  | Suprimentos:      | 1              | Turno na        | ão importado    |                  |
|                      | Qtd. Pagame    | ntos:       | 0                    |                 |                   |                |                 |                 |                  |
|                      |                |             |                      |                 |                   | 5              |                 | Importar 🛛 🗙    | Fechar           |

O sistema retornará o caixa integrado e no campo Observação a mensagem da origem do caixa.

Bom trabalho!

Stá com alguma dúvida?

Consulte todos nossos guias na busca de nossa página principal clicando aqui.